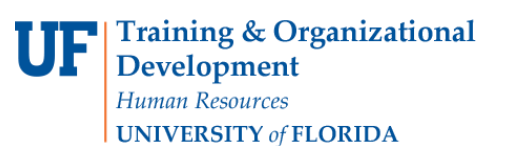

### Using the View Carts to Organize Your Carts

#### **Overview**

Use this instruction guide to learn how to use the new **View Carts** page in myUF Marketplace, replacing the View Draft Shopping Carts page. This new page organizes carts by tabs at the top, allows column heading sort by Cart Number, Shopping Cart Name, Date Created, Cart Description, and Total, and each tab provides a filter to easily search and find the cart you need. This includes returned carts (from your requestor) and requisitions (returned by approvers and buyers). Use the tabs at the top to find Draft Carts, and Assigned Carts if you are a requestor. You may still use View My Orders (Last 90 Days) to find rejected requisitions and orders that have been placed.

Access myUF Marketplace by navigating to http://my.ufl.edu and logging in with your Gatorlink username and password, and navigate by:

- a. Clicking **Nav bar > Main Menu > My Self Service > myUF Marketplace** for UF\_N\_MKT\_Shopper role.
- b. Clicking Nav bar > Main Menu > Financials > eProcurement > myUF Marketplace for UF\_N\_MKT\_Shopper\_Req role (to shop only) UF\_N\_MKT\_Requestor and UF\_N\_MKT\_Financial Approver.

#### <u>Steps</u>

1. Click on the Carts icon on the left-hand menu, then My Carts and Orders, then View Carts.

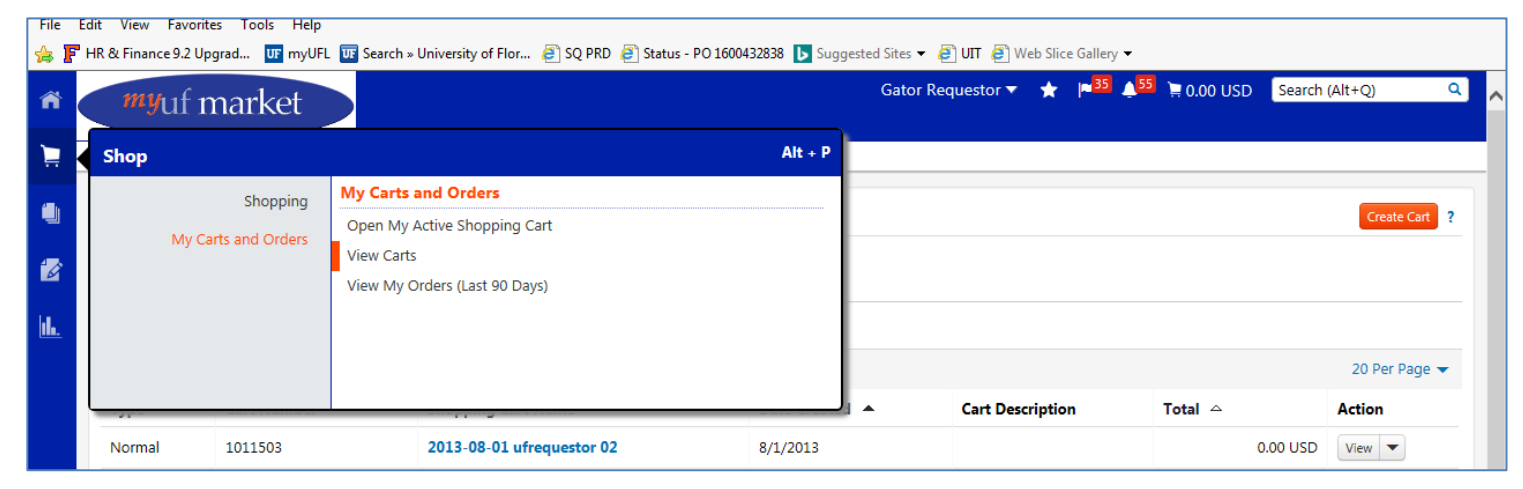

2. If you are a Requestor, click the **Assigned Carts tab** at the top to view all the carts assigned to you to review, complete and place as an order.

| ñ          | <i>my</i> uf n                                                             | narket         |                           | Gator Re       | equestor 🔻 🔺  | , pa <mark>35 4</mark> 55 | 📜 0.00 USD | Search (Alt+Q) Q |  |
|------------|----------------------------------------------------------------------------|----------------|---------------------------|----------------|---------------|---------------------------|------------|------------------|--|
|            | In Shop > My Carts and Orders > View Carts > > Draft Carts > > Draft Carts |                |                           |                |               |                           |            |                  |  |
| ٩          | Cart Manag                                                                 | ement          |                           |                |               |                           |            | Create Cart ?    |  |
| 2          | Draft Carts                                                                | Assigned Carts |                           |                |               |                           |            |                  |  |
| <u>lı.</u> | Filter Draft Carts                                                         |                |                           |                |               |                           |            |                  |  |
|            | 1-20 of 102 Results 👻 < 🗲                                                  |                |                           |                |               |                           |            |                  |  |
|            | Туре 🗠                                                                     | Cart Number 🗠  | Shopping Cart Name        | Date Created 🔺 | Cart Descript | tion                      | Total 🗠    | Action           |  |
|            | Normal                                                                     | 1011503        | 2013-08-01 ufrequestor 02 | 8/1/2013       |               |                           | 0.0        | 00 USD View 🔻    |  |

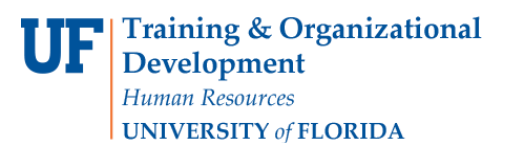

## **Using the View Carts to Organize Your Carts**

3. Click on Filter Assigned Carts to view the ones you need and prioritize.

| Cart Management Creat                                        |                     |                          |                |                 |                                  |           |        |  |
|--------------------------------------------------------------|---------------------|--------------------------|----------------|-----------------|----------------------------------|-----------|--------|--|
| Draft Car                                                    | ts 🗍 Assigned Carts | 5                        |                |                 |                                  |           |        |  |
| Assign Substitute Substituting For: Marianne Preisler        |                     |                          |                |                 |                                  |           |        |  |
| Filter Assigned Carts 1-20 of 38 Results ▼ < > 20 Per Page ▼ |                     |                          |                |                 |                                  |           |        |  |
| Туре 🗠                                                       | Cart Number 🗠       | Shopping Cart Name 🗠     | Date Created 🔺 | Assigned To     | Created By 🗠                     | Total 🗠   | Action |  |
| Normal                                                       | 269915              | test prepared for        | 2/20/2009      | Gator Requestor | Karen Frank Procurement Services | 1.00 USD  | View 💌 |  |
| Normal                                                       | 793249              | FPU ODP FORM TEST 12/5/2 | 6/11/2012      | Gator Approver  | Gator Requestor                  | 10.00 USD | View 🔻 |  |

4. For **assigned carts**, you may filter by Cart Name, Number, Date Created, Prepared For User (the shopper that assigned the cart to you) and/or Assigned User. Click Filter to view results.

| Cart Management                                                                    |                |  |                   |                                 |   |  |  |
|------------------------------------------------------------------------------------|----------------|--|-------------------|---------------------------------|---|--|--|
| Draft Carts 🗮                                                                      | Assigned Carts |  |                   |                                 |   |  |  |
| Assign Substitute<br>Substituting For:<br>Marianne Preisler<br>Y Filter Assigned C | arts           |  |                   |                                 |   |  |  |
| Cart Name                                                                          |                |  | Prepared for User | $\frown$ Mcelveen, Jim $\times$ | Q |  |  |
| Cart Number                                                                        |                |  | Assigned to User  | Name, User Name, Email          | ٩ |  |  |
| Date Created                                                                       | mm/dd/www      |  |                   |                                 |   |  |  |
| Clear                                                                              |                |  |                   |                                 |   |  |  |

5. For **draft carts**, you may filter by Cart Name, Cart Number, Date Created, Cart Type or Cart Status:

#### Human Resources **UNIVERSITY** of FLORIDA

Development

UF

# **Instruction Guide**

## Using the View Carts to Organize Your Carts

| ñ          | <i>my</i> uf market            |                  |                             |          |                | Gator Shopper 🔻      | *        | P 4  | 13 📜 55.0 | 0 USD Se | arch (Alt+Q) |      |
|------------|--------------------------------|------------------|-----------------------------|----------|----------------|----------------------|----------|------|-----------|----------|--------------|------|
| )          | 📜 Shop > My Carts and Orders 🔅 | › View Carts マ 〉 | Draft Carts 🗢 🗦 Draft Carts |          |                |                      |          |      |           |          |              |      |
|            | Cart Management                |                  |                             |          |                |                      |          |      |           |          | Create       | Cart |
|            | Draft Carts                    |                  |                             |          |                |                      |          |      |           |          |              |      |
| <u>ih.</u> | Filter Draft Certe             |                  |                             |          |                |                      |          |      |           |          |              |      |
|            | Cart Name                      |                  |                             | Cart Tvr | 00             |                      |          |      |           |          |              |      |
|            | Cart Number                    |                  |                             | Cart Sta | tus            |                      | •        |      |           |          |              |      |
|            | Date Created                   |                  |                             |          |                |                      |          |      |           |          |              |      |
|            | Clear Filter                   | mm/dd/yyyy       |                             |          |                |                      |          |      |           |          |              |      |
|            | Clear                          |                  |                             |          |                |                      |          |      |           |          |              |      |
|            | Type 🗢 Cart Numbe              | r 🗠              | Shopping Cart Name 🗠        |          | Date Created 🔺 | Cart Description     |          |      |           | Total 🗠  | Action       |      |
|            | Normal 1802840                 | ctive            | 2017-03-20 ufshopper 01     |          | 3/20/2017      | UFDSP00011361 UF Hea | alth J/: | 2924 |           | 55.00    | USD View 🔻   | ]    |

#### 6. At any time, you may click the column headings to sort in ascending or descending order.

| Cart Mana                                             | agement                    |                        |                  |                        |              |               | Create Cart ? |  |  |  |
|-------------------------------------------------------|----------------------------|------------------------|------------------|------------------------|--------------|---------------|---------------|--|--|--|
| Draft Carts                                           | Assigned Carts             |                        |                  |                        |              |               |               |  |  |  |
| Assign Substitute Substituting For: Marianne Preisler |                            |                        |                  |                        |              |               |               |  |  |  |
| ✓ Filter Assign                                       | ed Carts                   |                        |                  |                        |              |               |               |  |  |  |
| Cart Name                                             |                            | P                      | repared for User | Mcelveen, Jim $\times$ | Q            |               |               |  |  |  |
| Cart Number                                           | r                          | A                      | ssigned to User  | Name, User Name, Email | Q            |               |               |  |  |  |
| Date Created                                          | t                          |                        |                  |                        |              |               |               |  |  |  |
| Clear                                                 | mm/dd/yyyy<br>Clear Filter |                        |                  |                        |              |               |               |  |  |  |
| 1-7 of 7 Result                                       | ts                         |                        |                  |                        |              |               | 20 Per Page 👻 |  |  |  |
| Type 🗠                                                | Cart Number 🗠              | Shopping Cart Name     | Date Created 🔺   | Assigned To            | Created By 🗠 | Total 🗠       | Action        |  |  |  |
| Normal                                                | 1540820                    | 2016-03-28 84735380 01 | 3/28/2016        | Gator Requestor        | Jim Mcelveen | 2,351.36 USD  | View 💌        |  |  |  |
| Normal                                                | 1621889                    | 2016-07-22 84735380 01 | 7/22/2016        | Gator Requestor        | Jim Mcelveen | 183.35 USD    | View 💌        |  |  |  |
| Normal                                                | 1621899                    | 2016-07-22 84735380 01 | 7/22/2016        | Gator Requestor        | Jim Mcelveen | 3,400.92 USD  | View -        |  |  |  |
| Normal                                                | 1821728                    | 2017-04-06 84735380 01 | 4/6/2017         | Gator Requestor        | Jim Mcelveen | 80.81 USD     | View 💌        |  |  |  |
| Normal                                                | 1821730                    | 2017-04-06 84735380 01 | 4/6/2017         | Gator Requestor        | Jim Mcelveen | 1,000.00 USD  | View 💌        |  |  |  |
| Normal                                                | 1876006                    | 2017-06-02 84735380 01 | 6/2/2017         | Gator Requestor        | Jim Mcelveen | 10,000.00 USD | View 💌        |  |  |  |
| Normal                                                | 1937191                    | Test 2 Punchout jcm    | 7/17/2017        | Gator Requestor        | Jim Mcelveen | 1,491.51 USD  | View 🔺        |  |  |  |

© Training and Organizational Development UF Human Resources University of Florida, Gainesville, FL32611

**Using the View Carts to Organize Your Carts** 

Tip: Use this chart to know when to use which page:

| To Find:                                                                      | Go To This Page<br>in myUF<br>Market:             | Go to this user:                                                      |
|-------------------------------------------------------------------------------|---------------------------------------------------|-----------------------------------------------------------------------|
| Rejected Requisitions                                                         | View My<br>Orders Last 90<br>Days                 | Whoever <u>initiated</u><br>the cart – Shopper<br><b>or</b> Requestor |
| Returned requisitions                                                         | View Carts (in<br>the Assigned<br>Carts tab)      | Requestor<br>(Prepared By)                                            |
| Draft Carts (tab)<br>Assigned Carts (tab)<br>Shared Carts (tab)               | View Carts<br>(new and<br>sortable with<br>tabs!) | Requestor                                                             |
| Draft Carts (tab)<br>Returned carts from<br>Requestor (in Draft<br>Carts tab) | View Carts<br>(new and<br>sortable with<br>tabs!) | Shopper                                                               |

For additional help, please contact the Procurement Help Desk at 352 392-1355 or email procurement@ufl.edu.